## Aktivere to-faktorpålogging for ansatte på iSkole

- 1. Gå til Personal > Ansatt > «Velg den ansatte» og klikk «Passord»
- 2. Klikk «Generer kode»

| Time- og fagfor |                                                                                  |
|-----------------|----------------------------------------------------------------------------------|
| Timeplan        | Nytt passord                                                                     |
| Elevadmin.      | Generer tilfeldig passord                                                        |
| Personal        | Vis passord                                                                      |
| Ansatt          | Passord                                                                          |
| Oppslagsdata    | Gjenta passord                                                                   |
| Rapporter       | Lagre passord Lagre passord og send e-post                                       |
| Utlân           | Google authenticator                                                             |
| Eksamen         | Koden vises bare rett etter den er generert. Eieren av koden kan da enten scanne |
|                 | Generer kode Slett kode                                                          |
|                 | Google kode VARQU26YCH6ZJHNR                                                     |
|                 |                                                                                  |

Hvis man registrerer en kode på en ansatt, så vil iSkole kreve to-faktor-pålogging.

3. Benytt en app/program som støtter tidsbaserte tokens. F.eks. «Google Authenticator». Velg mellom å lese QR-koden eller å taste inn «Google kode».

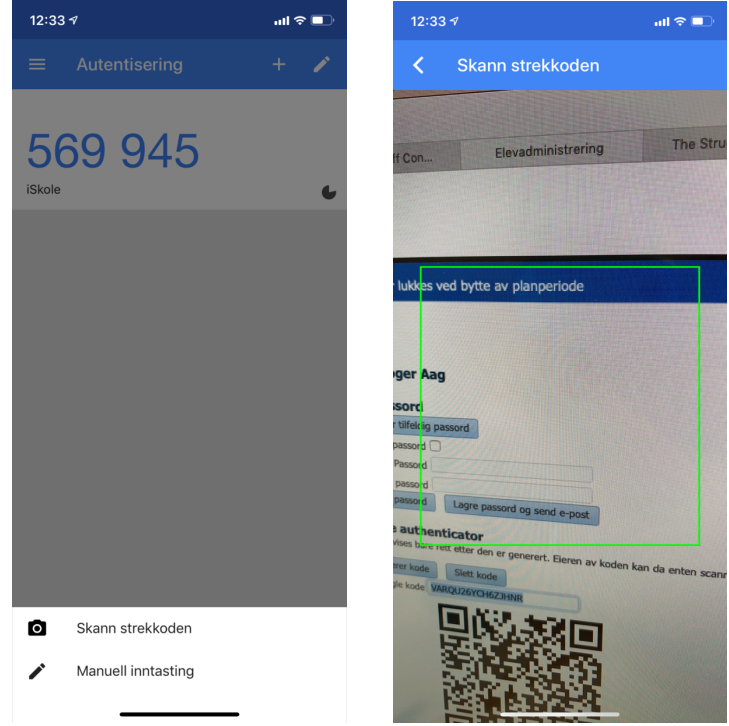

4. Neste gang den ansatte logger seg på iSkole vil iSkole kreve den 6-sifrede koden.

## Innlogging som ansatt

Den ansatte logger inn med FEIDE eller brukernavn/passord direkte på iSkole. I begge tilfeller ber iSkole om den 6-sifrede koden.

Hvis den ansatte velger «Fortsett uten to-faktor» vil kun menyvalgene «Timeplan» og «Fravær» være tilgjengelig.

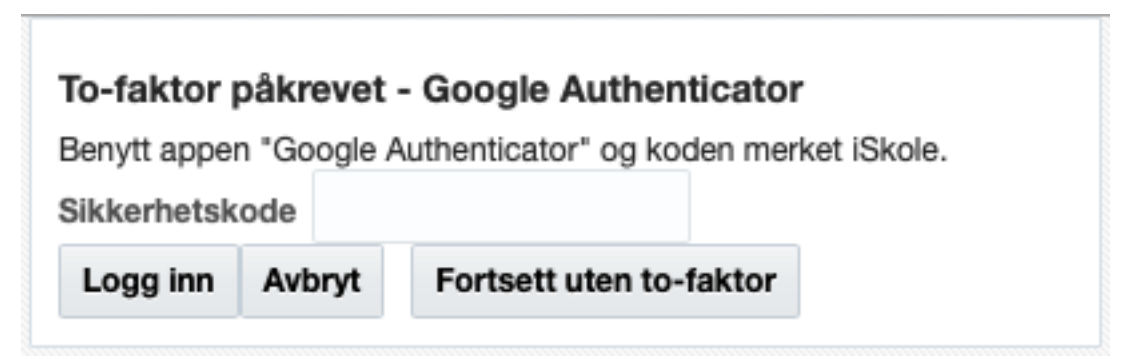